## JST-CREST

## 研究領域

「実用化を目指した組込みシステム用ディペンダブル・オペレーティングシステム」

# DEOS プロジェクト

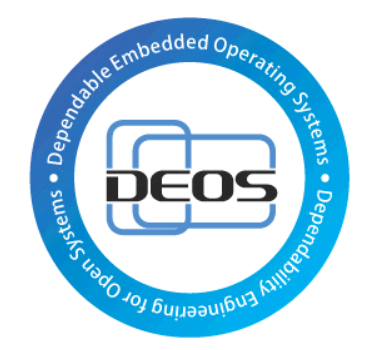

DS-Bench/Test-Env(D-Cloud)

環境構築手順書

Version 1.00

2013/05/01

DEOS 研究開発センター

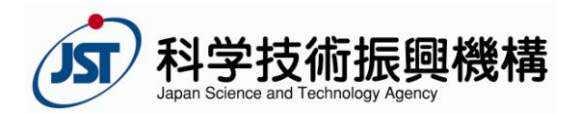

© 2013 科学技術振興機構

目次

| 1       | はじめに4                              |  |  |  |  |
|---------|------------------------------------|--|--|--|--|
| 2       | 環境構成5                              |  |  |  |  |
| 2.1     | 仮想環境を使用しない構成5                      |  |  |  |  |
| 2.2     | 仮想環境を使用する場合6                       |  |  |  |  |
| 3       | D-Cloud8                           |  |  |  |  |
| 3. 1    | Ubuntu12.04 への対応8                  |  |  |  |  |
| 3. 2    | OpenStack のインストール手順8               |  |  |  |  |
| 3. 3    | D-Cloud コントローラのインストール手順8           |  |  |  |  |
| 3. 3.   | 1 OpenStack をインストールした場合8           |  |  |  |  |
| 3. 3.   | 1.1 deb パッケージからインストールする場合8         |  |  |  |  |
| 3. 3. 2 | <b>2</b> OpenStack をインストールしていない場合9 |  |  |  |  |
| 3. 3. 2 | 2.1 deb パッケージからインストールする場合9         |  |  |  |  |
| 4       | OpenStack                          |  |  |  |  |
| 4. 1    | OpenStack コントローラ+計算ノード構築手順10       |  |  |  |  |
| 4. 1.   | <b>1</b> ネットワークの設定10               |  |  |  |  |
| 4.1.    | 2 ホスト名の追加10                        |  |  |  |  |
| 4. 1.   | 3 リポジトリの追加11                       |  |  |  |  |
| 4. 1.   | <b>4</b> OpenStack のインストール11       |  |  |  |  |
| 4. 1.   | <b>5</b> D-Cloud 用のプロジェクト作成17      |  |  |  |  |
| 4. 2    | OpenStack 計算ノード構築手順19              |  |  |  |  |
| 4. 2.   | 1 ホスト名の追加                          |  |  |  |  |
| 4. 2.   | <b>2</b> リポジトリの追加                  |  |  |  |  |
| 4. 2.   | <b>3</b> OpenStack(計算ノード)のインストール19 |  |  |  |  |
| 5 I     | DS-Bench                           |  |  |  |  |
| 5. 1    | Ubuntu12.04 への対応21                 |  |  |  |  |
| 5. 2    | コントローラのインストール手順                    |  |  |  |  |
| 5. 2.   | 1 CPAN シェルの設定                      |  |  |  |  |
| 5. 2.   | 2 DS-Bench コントローラのインストール           |  |  |  |  |
| 5. 2.   | <b>3</b> Apache の設定                |  |  |  |  |
| 5. 2.   | <b>4</b> Sedna DB サーバの設定(任意)       |  |  |  |  |
| 5. 2.   | 5 D-Cloud コントローラの設定(任意)            |  |  |  |  |
| 5.3     | SednaDB サーバのインストール                 |  |  |  |  |
| 5. 3.   | 1 deb パッケージからインストール                |  |  |  |  |
| 5. 3.   | <b>2</b> Sedna の修正                 |  |  |  |  |

### © 2013 科学技術振興機構

| 5. 4 DS-Bench ターゲットのインストール | .25 |
|----------------------------|-----|
| 5. 4. 1 deb パッケージからインストール  | .25 |
| 5.4.2 リポジトリファイルの修正         | .25 |
| 6 仮想マシン                    |     |
| 6.1 仮想ターゲット使用時のネットワーク設定    |     |
| 6.2 仮想ターゲットイメージ作成手順        | .27 |
| 6.2.1 初期イメージの登録            | .27 |
| 6.2.2 初期イメージの起動            | .28 |
| 6.2.3 仮想ターゲットイメージの作成       | .29 |
| 6.2.4 仮想ターゲットマシンの登録        | .33 |

## 1 はじめに

この DS-Bench/Test-Env (D-Cloud)環境構築手順書(以下、本書)では、ディペンダビリ ティの計測ツールである DS-Bench、および資源を管理してシステムテストを迅速に行うツ ールである Test-Env (D-Cloud)のインストール、設定手順、また仮想マシンの作成手順に ついて説明します。

クラウドとして計算資源を適切に管理するために用いる OpenStack については、Test-Env (D-Cloud) コントローラが起動しているサーバにインストール及び各種設定を行ってくだ さい。物理マシンのみを使用する場合は、この手順および、仮想マシン作成手順を実施す る必要はありません。

使用方法については別途、DS-Bench/Test-Env 実行手順書(DEOS-FY2013-BT-01J)を参照してください。

※資源を管理してシステムテストを迅速に行うツールである Test-Env について、本書では D-Cloud と表記します。

また、本書に記載されているシステム名、製品名、サービス名などは一般に各社の商標 または登録商標です。

#### © 2013 科学技術振興機構

## 2 環境構成

本書では以下の構成でインストール、設定を行います。

2.1 仮想環境を使用しない構成

● DS-Bench コントローラ

Ubuntu Server Edition 64-bit 10.04.3 または Ubuntu Server Edition 64-bit 12.04.1 Sedna XML DB

● DS-Bench ターゲット(物理マシン)

Ubuntu Server Edition 64-bit 10.04.3 または Ubuntu Server Edition 64-bit 12.04.1

● D-Cloud コントローラ

Ubuntu Server Edition 64-bit 10.04.3 または Ubuntu Server Edition 64-bit 12.04.1

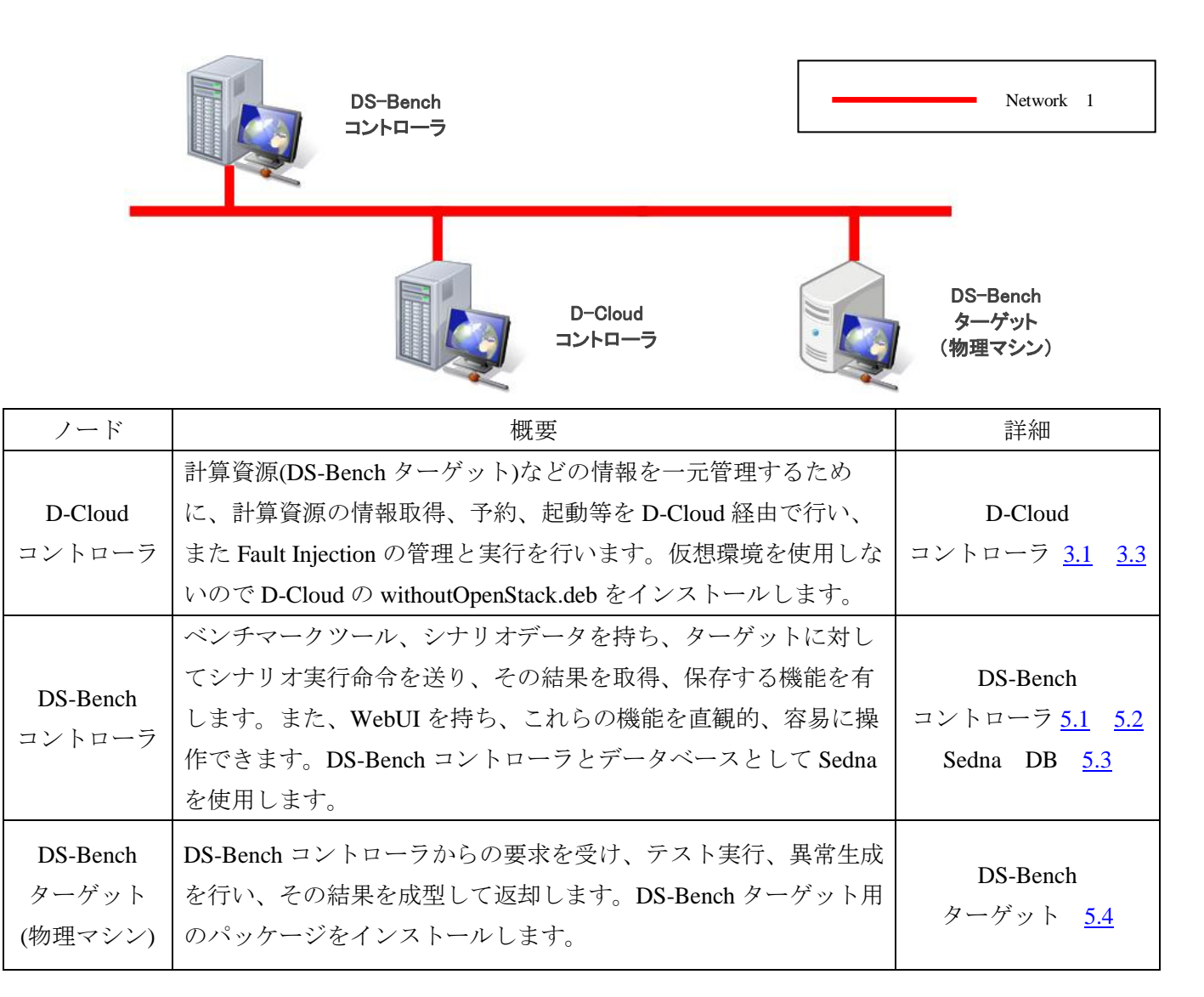

DEOS プロジェクト

- 2.2 仮想環境を使用する場合
  - DS-Bench コントローラ

Ubuntu Server Edition 64-bit 10.04.3 または Ubuntu Server Edition 64-bit 12.04.1 Sedna XML DB

• DS-Bench ターゲット(物理マシン)

Ubuntu Server Edition 64-bit 10.04.3 または Ubuntu Server Edition 64-bit 12.04.1

● DS-Bench ターゲット(仮想マシン)

ubuntu-10.04-server-cloudimg-amd64 または ubuntu-12.04-server-cloudimg-amd64

- D-Cloud コントローラ + OpenStack コントローラ
   Ubuntu Server Edition 64-bit 10.04.3 または Ubuntu Server Edition 64-bit 12.04.1
   OpenStack 2011.3 (diablo) または OpenStack 2012.1.3 (Essex)
- 計算ノード

Ubuntu Server Edition 64-bit 10.04.3 または Ubuntu Server Edition 64-bit 12.04.1 OpenStack 2011.3 (diablo) または OpenStack 2012.1.3 (Essex)

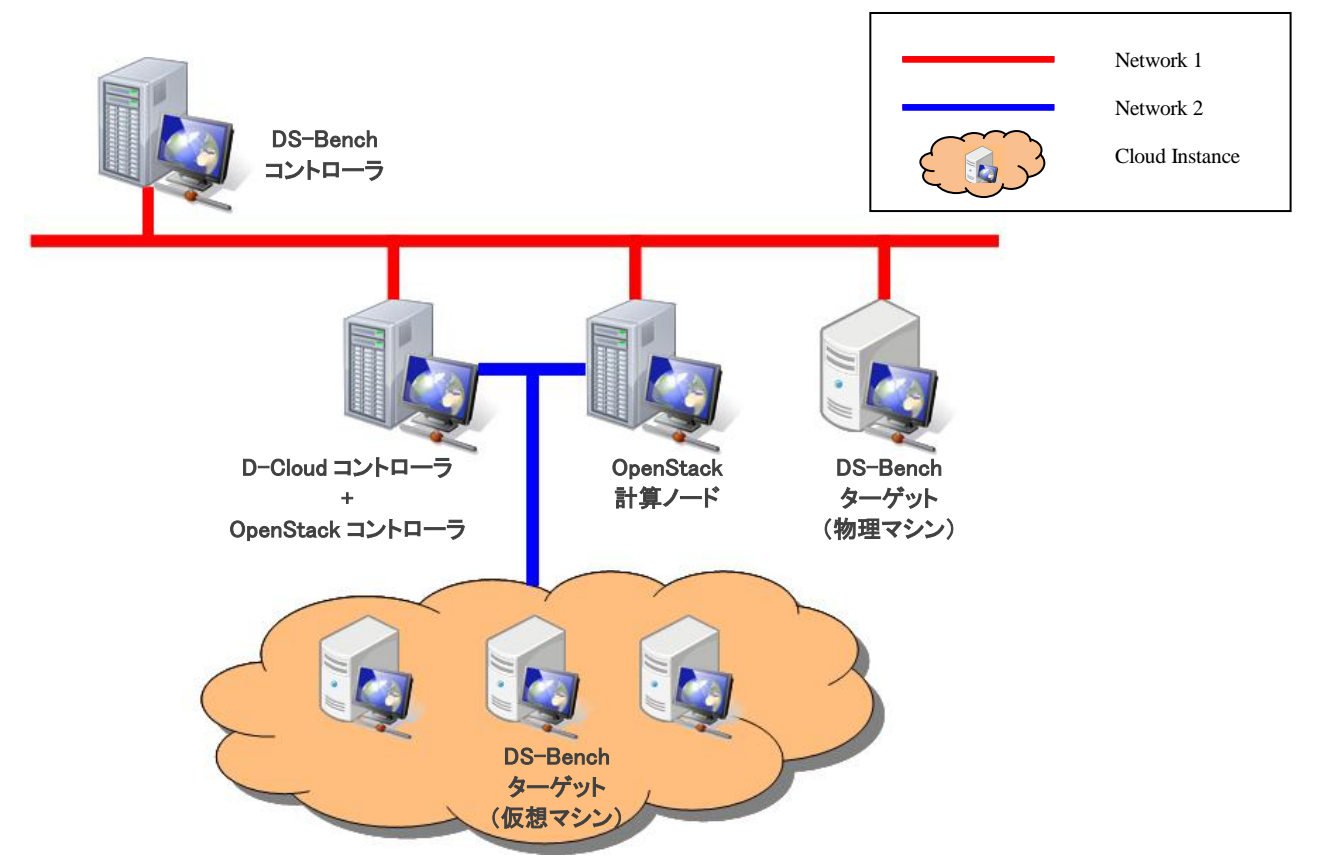

© 2013 科学技術振興機構

| ノード                                           | 概要                                                                                                    | 詳細                                                              |
|-----------------------------------------------|----------------------------------------------------------------------------------------------------|-----------------------------------------------------------------|
| D-Cloud<br>コントローラ<br>+<br>OpenStack<br>コントローラ | 計算資源 (DS-Bench ターゲット) などの情報を一元管理す<br>るために、計算資源の情報取得、予約、起動等を D-Cloud 経<br>由で行い、また Fault Injection の管理と実行を行います。仮<br>想環境を構築するため D-Cloud の withOpenStack.deb と<br>OpenStack のインストール、および設定を行います。 | D-Cloud<br>コントローラ <u>3.1</u> <u>3.3</u><br>OpenStack <u>4.1</u> |
| DS-Bench<br>コントローラ                            | ベンチマークツール、シナリオデータを持ち、ターゲットに<br>対してシナリオ実行命令を送り、その結果を取得、保存しま<br>す。また、WebUIを有し、これらの機能を直観的、容易に操<br>作できます。DS-Bench コントローラとデータベースとして<br>Sedna をインストールします。                                         | DS-Bench<br>コントローラ <u>5.1</u> <u>5.2</u><br>Sedna DB <u>5.3</u> |
| DS-Bench<br>ターゲット<br>(物理マシン)                  | DS-Bench コントローラからの要求を受け、テスト実行、異<br>常生成を行い、その結果を成型して返却します。DS-Bench<br>ターゲット用のパッケージをインストールします。                                                                                                | <b>DS-Bench</b><br>ターゲット <u>5.4</u>                             |
| OpenStack<br>計算ノード                            | D-Cloud が使用する OpenStack は通常は D-Cloud コントロー<br>ラ上のみで動作します。計算ノードは、D-Cloud 上の計算資<br>源不足した場合など必要に応じてインストール、設定を行っ<br>てください。計算ノードを追加すると計算ノードの計算資源<br>を利用して新規に仮想マシンを作成できます。                        | OpenStack <u>4.2</u>                                            |
| DS-Bench<br>ターゲット<br>(仮想マシン)                  | DS-Bench 仮想ターゲットは、OpenStack がインストールされ<br>た D-Cloud コントローラ、または OpenStack 計算ノードで設<br>定します。DS-Bench コントローラからの要求を受け、テス<br>ト実行、異常生成を行い、その結果を成型して返却します。                                           | DS-Bench<br>ターゲット <u>5.4</u><br>仮想マシン <u>6</u>                  |

## 3 D-Cloud

### 3.1 Ubuntu12.04 への対応

Ubuntu12.04 に DS-Bench/D-Cloud のパッケージをインストールする場合、

libdigest-sha1-perl パッケージのインストールを行う必要があります。

以下の手順でインストールを行ってください。

\$wget http://launchpadlibrarian.net/85191944/libdigest-sha1-perl\_2.132builud2\_amd64.deb

\$ sudo dpkg -i libdigest-sha1-perl\_2.13-2builud2\_amd64.deb

この後の作業は Ubuntu12.04、Ubuntu10.04 ともに同じになります。

### 3.2 OpenStack のインストール手順

仮想マシンを使用する場合は OpenStack をインストールしてください。インストール手順 については、「<u>4 OpenStack</u>」を参照してください

物理マシンのみを使用する場合は、本項は実施する必要はありません。

### 3.3 D-Cloud コントローラのインストール手順

### 3.3.1 OpenStack をインストールした場合

### 3.3.1.1 deb パッケージからインストールする場合

**DS-Bench** ターゲット、**D-Cloud** コントローラの deb パッケージのあるフォルダに移動し 以下のコマンドを実行してください。

**D-Cloud** パッケージをインストールする場合、依存関係により **DS-Bench** ターゲットパッ ケージを先にインストールする必要があるのでインストールします。

```
$ sudo dpkg -i -force-depends target.deb
$ sudo apt-get install -f
$ sudo dpkg -i d-cloud-withOpenStack.deb
```

DS-Bench ターゲットパッケージインストール中はすべて未入力で Enter キーを押下します。

D-Cloud インストール実行中に以下の内容を聞かれます。お使いの環境に合わせて設定してください。ここでは D-Cloud コントローラデーモン、D-Cloud リソースデーモンのポート 番号はデフォルト値を使用するため、未入力のまま Enter キーを押下します。

Input Port Number for D-Cloud Controller Daemon [ 9903 ]: Input Port Number for D-Cloud Resource Daemon [ 9904 ]: Input Port Number for D-Cloud Map Server Daemon [ 7000 ]: 9905 Input Path for novarc of OpenStack [ /var/dcloud/openstack/creds/novarc ]: /var/nova/novarc

※novarcのパスについてはOpenStackインストール時に作成したパスを指定してください。 デフォルトでは/home/ユーザー名/novarc

### 3.3.2 OpenStack をインストールしていない場合

### 3.3.2.1 deb パッケージからインストールする場合

**DS-Bench** ターゲット、**D-Cloud** コントローラの deb パッケージのあるフォルダに移動し 以下のコマンドを実行してください。

\$ sudo dpkg -i --force-depends target.deb
\$ sudo apt-get install -f
\$ sudo dpkg -i d-cloud-withoutOpenStack.deb

インストール実行中に以下の内容を聞かれます。お使いの環境に合わせて設定してくだ さい。

Input Port Number for D-Cloud Controller Daemon [ 9903 ]: Input Port Number for D-Cloud Resource Daemon [ 9904 ]: Input Port Number for D-Cloud Map Server Daemon [ 7000 ]: 9905

ここでは D-Cloud コントローラデーモン、D-Cloud リソースデーモンのポート番号はデフ ォルト値を使用するため、未入力のまま Enter キーを押下します。

以上で D-Cloud のインストール、設定は終了です。

DEOS プロジェクト

## 4 OpenStack

### 4.1 OpenStack コントローラ+計算ノード構築手順

仮想マシンを使用する場合は D-Cloud コントローラが起動しているサーバ、またはイン ストール予定のサーバに OpenStack のインストールを行ってください。D-Cloud が使用する OpenStack は通常は D-Cloud コントローラ上のみで動作します。

### 4.1.1 ネットワークの設定

以下の手順でブリッジの設定を行います。

例としてここでは D-Cloud の IP アドレスを「192.168.1.2」 ブリッジ名を「br0」 とします。 ネットワークの編集が終わったら必ずネットワークの再起動を行ってください。

```
$ sudo apt-get install -y bridge-utils
$ sudo vi /etc/network/interfaces
auto lo
iface lo inet loopback
auto eth0
iface eth0 inet manual
up ifconfig eth0 0.0.0.0 up
auto br0
iface br0 inet static
address 192.168.1.2
network 192.168.1.0
netmask 255, 255, 255, 0
gateway 192.168.1.1
dns-nameservers 192.168.1.1
bridge ports eth0
bridge_stp off
bridge_maxwait 1
$sudo /etc/init.d/networking restart
```

※dns-nameservers は Ubuntu10.04 では必要ありませんが、Ubuntu12.04 では必ず記述してください。

### 4.1.2 ホスト名の追加

/etc/hosts に OpenStack コントローラ、計算ノードのホスト名を登録します。 例としてコントローラの IP アドレスを「192.168.1.2」、ホスト名を「controller」を追記 します。

© 2013 科学技術振興機構

※計算ノードの IP アドレスを「192.168.1.3」、ホスト名を「compute」とします。

 \$ sudo vi /etc/hosts

 127.0.0.1
 localhost

 127.0.1.1
 controller

 192.168.1.2
 controller

 192.168.1.3
 compute

### 4.1.3 リポジトリの追加

OpenStack は、Ubuntu12.04 ではパッケージとして提供されているのでそのままインスト ール出来ますが、Ubuntu10.04 でインストールを行う場合はリポジトリを追加してそこから インストールを行ってください。

以下の手順でリポジトリの追加を行います。

\$ gpg -keyserver keyserver.ubuntu.com -recv 7D21C2EC3D1B4472
\$ gpg -export -armor 7D21C2EC3D1B4472 | sudo apt-key add \$ sudo vi /etc/apt/sources.list
deb http://apt.cloudscaling.com/openstack-release/2011.3/ubuntu lucid main

最新のパッケージリストを取得します。

4.1.4 OpenStack のインストール

OpenStack のインストールを行います。

```
$ sudo apt-get install -y rabbitmq-server
パッケージリストを読み込んでいます... 0%
.
.
ldconfig deferred processing now taking place
$
```

```
$ sudo apt-get install -y python-greenlet python-mysqldb
パッケージリストを読み込んでいます... 0%
.
.
python-support のトリガを処理しています ...
$
```

```
$ sudo apt-get install -y nova-network nova-compute nova-scheduler
パッケージリストを読み込んでいます... 0%
.
.
Idconfig deferred processing now taking place
$
```

```
$ sudo apt-get install -y libvirt-bin
パッケージリストを読み込んでいます... 0%
.
libvirt-bin はすでに最新バージョンです。
libvirt-bin は手動でインストールしたと設定されました。
アップグレード:0 個、新規インストール:0 個、削除:0 個、保留:110 個。
$
```

```
$ sudo apt-get install -y euca2ools unzip
パッケージリストを読み込んでいます... 0%
.
cloud-utils (0.11-0ubuntu1) を設定しています ...
$
```

```
$ sudo apt-get install -y nova-volume nova-vncproxy nova-api nova-ajax-console-proxy
パッケージリストを読み込んでいます... 0%
.
python-support のトリガを処理しています ...
$
```

```
$ sudo apt-get install -y <mark>glance</mark>
パッケージリストを読み込んでいます... 0%
・
・
$
```

Ubuntu12.04 で設定を行っている場合は以下のパッケージもインストールしてください。

```
$ sudo apt-get install -y nova-cert
パッケージリストを読み込んでいます... 0%
・
$
```

© 2013 科学技術振興機構

mysql の設定スクリプトを編集します。赤字部分の MYSQL\_PASS には root ユーザのパス ワードを、NOVA\_PASS の部分には nova ユーザのパスワードを任意で設定してください。 ここではそれぞれ「nova」で設定を行っています。 お使いの環境に合わせて Ubuntu10.04、Ubuntu12.04 の設定を参照してください。

・Ubuntu10.04 の場合

\$ sudo vi ~/nova-mysql.sh
#!/bin/bash

MYSQL\_PASS=<mark>nova</mark> NOVA\_PASS=<mark>nova</mark>

```
cat << MYSQL_PRESEED | sudo debconf-set-selections
mysql-server-5.1 mysql-server/root_password password $MYSQL_PASS
mysql-server-5.1 mysql-server/root_password_again password $MYSQL_PASS
mysql-server-5.1 mysql-server/start_on_boot boolean true
MYSQL_PRESEED</pre>
```

```
sudo apt-get install -y mysql-server
sudo sed -i 's/127.0.0.1/0.0.0.0/g' /etc/mysql/my.cnf
sudo service mysql restart
sudo mysql -u root -p$MYSQL_PASS -e 'CREATE DATABASE nova;'
sudo mysql -u root -p$MYSQL_PASS -e "GRANT ALL PRIVILEGES ON *.* TO 'nova'@'%' WITH GRANT OPTION;"
sudo mysql -u root -p$MYSQL_PASS -e "SET PASSWORD FOR 'nova'@'%' = PASSWORD('$NOVA_PASS');"
```

・Ubuntu12.04 の場合

```
$ sudo vi ~/nova-mysql.sh
#!/bin/bash
MYSQL PASS=nova
NOVA_PASS=nova
cat << MYSQL_PRESEED | sudo debconf-set-selections
mysql-server-5.5 mysql-server/root_password password $MYSQL_PASS
mysql-server-5.5 mysql-server/root_password_again password $MYSQL_PASS
mvsgl-server-5.5 mvsgl-server/start on boot boolean true
MYSQL PRESEED
sudo apt-get install -y mysql-server
sudo sed -i 's/127.0.0.1/0.0.0.0/g' /etc/mysql/my.cnf
sudo service mysql restart
sudo mysql -u root -p$MYSQL_PASS -e 'CREATE DATABASE nova;'
sudo mysql -u root -p$MYSQL_PASS -e "GRANT ALL PRIVILEGES ON *. * TO 'nova'@'%' WITH GRANT OPTION;"
sudo mysql -u root -p$MYSQL_PASS -e "SET PASSWORD FOR 'nova'@'%' = PASSWORD('$NOVA_PASS');"
sudo mysgl -u root -p$MYSQL PASS -e "GRANT ALL PRIVILEGES ON nova.* TO nova@localhost IDENTIFIED BY '$NOVA PASS';"
```

DEOS プロジェクト

編集したスクリプトを実行します。

```
$ sudo bash ~/nova-mysql.sh
パッケージリストを読み込んでいます... 0%
.
mysql start/running, process 11521
$
```

OpenStack 関連の権限を実行します。Ubuntu12.04 では赤字も表示されます。

```
$ sudo chown -R nova:root /etc/nova
$
$ sudo ls -ltrR /etc/nova
/etc/nova:
合計 12
-rw-r--r-- 1 nova root 19 2011-09-23 03:25 nova-compute.conf
-rw-r--r-- 1 nova root 3080 2011-09-23 02:53 api-paste.ini
-rw------ 1 nova root 254 2011-09-23 02:53 nova.conf
-rw------ 1 nova root 254 2012-08-25 02:53 policy.json
$
```

OpenStack の設定ファイルへ追記します。赤字部分は任意で設定してください。 お使いの環境に合わせて Ubuntu10.04、Ubuntu12.04 の設定を参照してください。

・Ubuntu10.04 の場合

| \$ sudo vi /etc/nova/nova.conf                                                                                                    |
|----------------------------------------------------------------------------------------------------|
| <pre>\$ sudo vi /etc/nova/nova.conf<br/>dhcpbridge_flagfile=/etc/nova/nova.conf<br/>dhcpbridge=/usr/bin/nova-dhcpbridge<br/>logdir=/var/log/nova<br/>state_path=/var/lib/nova<br/>lock_path=/var/lock/nova<br/>flagfile=/etc/nova/nova-compute.conf<br/>force_dhcp_release=True<br/>use_deprecated_auth<br/>verbose<br/>sql_connection=mysql://nova:nova@controller/nova<br/>network_manager=nova.network.manager.FlatDHCPManager<br/>public_interface=eth0<br/>flat_injected=false<br/>bridge=eth0<br/>flat_injected=false<br/>bridge=eth0<br/>flat_injected=false<br/>bridge_interface=br100<br/>network_host=192_168_1.2<br/>routing_source_ip=192_168_1.2<br/>fixed_range=10_0_0_0/8<br/>network_size=1024<br/>cc_host= 192_168_1.2<br/>ec2_url=http://192_168_1.2<br/>ec3_host=192_168_1.2<br/>ec3_dmz=192_168_1.2<br/>ec3_dmz=192_168_1.2ec3_dmz=192_168_1.2<br/>ec3_dmz=192_1</pre> |
| s3_dmz=192.168.1.2                                                                                                    |
| jmage_server=nova.image.glance.GlanceImageService                                                                                                    |
| rabbit_host= <b>192.168.1.2</b>                                                                                                    |
| vnc_enabled-true<br>vncproxy_url=http://192. 168. 1. 2:6080                                                                                                    |
| vnc_console_proxy_url=http:// <b>192.168.1.2</b> :6080                                                                                                    |
|                                                                                                    |

※nova: nova@controllerの設定は nova: [mysqlの nova ユーザのパスワード]@[コンピュータ名] を指定します。

DEOS プロジェクト

・Ubuntu12.04 の場合

| \$ sudo vi /etc/nova/nova.conf                                                                                                    |
|----------------------------------------------------------------------------------------------------|
| <pre>\$ sudo vi /etc/nova/nova.conf<br/>dhcpbridge_flagfile=/etc/nova/nova.conf<br/>dhcpbridge=/usr/bin/nova-dhcpbridge<br/>logdir=/var/log/nova<br/>state_path=/var/lib/nova<br/>lock_path=/var/lock/nova<br/>flagfile=/etc/nova/nova-compute.conf<br/>force_dhcp_release=True<br/>use_deprecated_auth<br/>verbose<br/>sql_connection=mysql://nova:nova@controller/nova<br/>network_manager=nova.network.manager.FlatDHCPManager<br/>public_interface=eth0<br/>flat_interface=eth0<br/>flat_interface=eth0<br/>flat_interface=br100<br/>network_host=192.168.1.2<br/>routing_source_ip=192.168.1.2<br/>routing_source_ip=192.168.1.2<br/>routing_source_ip=192.168.1.2<br/>fixed_range=10.0.0.0/8<br/>network_size=1024<br/>cc_host= 192.168.1.2<br/>s_3_dmz=192.168.1.2<br/>s_3_dmz=192.168.1.2<br/>glance_api_servers=192.168.1.2:9292<br/>image_server=nova.image.glance.GlanceImageService<br/>rabbit_host=192.168.1.2<br/>vnc_enabled=true<br/>vncproxy_url=http://192.168.1.2:6080<br/>vinc_onsole_proxy_url=http://192.168.1.2:6080<br/>iscs_ihelper=tgtadm<br/>libvirt_use_virtio_for_bridges<br/>connection_type=libvirt<br/>root_helper=sudo nova-rootwrap</pre> |
|                                                                                                    |

プロセスを起動します。

\$ sudo nova-manage db sync
\$

※Ubuntu12.04 の場合、上記コマンド実行時に DEBUG 用のメッセージが出力される場合 がありますがそのまま設定を続けてください。

\$ sudo restart nova-network
nova-network start/running, process 11642
\$

\$ sudo restart nova-api
nova-api start/running, process 11695
\$

\$ sudo restart nova-compute
nova-compute start/running, process 11710
\$

\$ sudo restart nova-scheduler
nova-scheduler start/running, process 11780
\$

\$ sudo restart glance-api
glance-api start/running, process 11876
\$

\$ sudo restart glance-registry
glance-registry start/running, process 11883
\$

Ubuntu12.04 の場合は以下も実行してください。

\$ sudo restart nova-cert
nova-scheduler start/running, process 11751
\$

### 4.1.5 D-Cloud 用のプロジェクト作成

管理者を作成します。ここでは「nova-admin」を作成します。

\$ sudo nova-manage user admin nova-admin
.
\$

DEOS プロジェクト

プロジェクトを作成します。ここでは「**d-cloud**」を作成します。

```
$ sudo nova-manage project create d-cloud nova-admin
$
```

ネットワークの設定をします。赤字部分は任意で設定してください。

```
$ sudo nova-manage network create public --bridge=br100 --bridge_interface=eth0
--fixed_range_v4=10.0.1.0/24 --num_network=1 --network_size=256
$
```

ネットワーク設定の確認をします

```
$ sudo nova-manage network list
id IPv4 IPv6 start address DNS1 DNS2 VlanID project uuid
1 10.0.1.0/24 None 10.0.1.2 8.8.4.4 None None None None
$
```

環境設定ファイルを展開します。展開するパスは任意で設定してください。

```
$ sudo nova-manage project zipfile d-cloud nova-admin ./novacred.zip
$ unzip novacred.zip
Archive: novacred.zip
extracting: novarc
extracting: pk.pem
extracting: cert.pem
$ source novarc
$
```

仮想マシンで使用するポートを開放します。ここでは DS-Bench ターゲットデーモンのポ ート番号をデフォルト値の「9804」として記述しています。お使いの環境に合わせて設定 してください。

```
$ euca-authorize -P icmp -t -1:-1 default
$
$ euca-authorize -P tcp -p 22 default
$
$ euca-authorize -P tcp -p 9804 default
$
$ euca-authorize -P tcp -p 5001 default
$
```

© 2013 科学技術振興機構

### 4.2 OpenStack 計算ノード構築手順

計算ノード必要な場合は以下の手順で必要に応じてインストールおよび設定してください。 計算ノードを追加すると計算ノードの計算資源を利用して新規に仮想マシンを作成できま す。

### 4.2.1 ホスト名の追加

/etc/hosts に OpenStack コントローラ、計算ノードのホスト名を登録します。

例としてコントローラの IP アドレスを「192.168.1.2」、ホスト名を「controller」を追記 します。

※計算ノードの IP アドレスを「192.168.1.3」、ホスト名を「compute」とします。

 \$ sudo vi /etc/hosts

 127.0.0.1
 localhost

 127.0.1.1
 compute

 192.168.1.2
 controller

 192.168.1.3
 compute

### 4.2.2 リポジトリの追加

手順については「4.1.3 リポジトリの追加」を参照してください。

### **4.2.3** OpenStack(計算ノード)のインストール

計算ノードに必要なパッケージのみをインストールします。

```
$ sudo apt-get install -y nova-compute
パッケージリストを読み込んでいます... 0%
・
・
・
python-support のトリガを処理しています ...
$
```

OpenStack 関連の権限を変更します

```
$ sudo chown -R nova:root /etc/nova
$
$ Is -ltrR /etc/nova
/etc/nova:
合計 12
-rw-r--r-- 1 nova root 19 2011-09-23 03:25 nova-compute.conf
-rw-r--r-- 1 nova root 3080 2011-09-23 02:53 api-paste.ini
-rw------ 1 nova root 254 2011-09-23 02:53 nova.conf
$
```

OpenStack の設定ファイル (/etc/nova/nova.conf) を修正します。 ファイル内容は「<u>4.1.4 OpenStack のインストール</u>」で修正したファイルと同じ内容です。 ※ファイルをコピーしても構いません。

プロセスを起動します。

\$ sudo restart nova-compute
nova-compute start/running, process 11710
\$

計算ノードとして追加されているか確認します。

| \$ sudo nova-manage service list |            |      |         |       |                     |  |
|----------------------------------|------------|------|---------|-------|---------------------|--|
| Binary                           | Host       | Zone | Status  | State | Updated_At          |  |
| nova-network                     | controller | nova | enabled | :-)   | 2012-03-06 05:26:37 |  |
| nova-compute                     | controller | nova | enabled | :-)   | 2012-03-06 05:26:40 |  |
| nova-scheduler                   | controller | nova | enabled | :-)   | 2012-03-06 05:26:40 |  |
| nova-compute                     | compute    | nova | enabled | :-)   | None                |  |
| \$                               |            |      |         |       |                     |  |

※Ubuntu12.04 の場合は nova- cert も表示されます。

#### © 2013 科学技術振興機構

## 5 DS-Bench

### 5.1 Ubuntu12.04 への対応

対応方法は「3.1 Ubuntu 12.04 への対応」を参照ください。

### 5.2 コントローラのインストール手順

#### 5.2.1 CPAN シェルの設定

この操作は、インストール手順の中で CPAN モジュール(Sedna)をインストールするた めに行うものです。したがって、ここでモジュールをインストールする必要はありません。 また、これまでに一度でも CPAN シェルを使って Perl モジュールをインストールしたこと がある場合、この項の操作は必要ありません。

初めて CPAN を利用する場合、以下のコマンドを実行してください。

\$ sudo perl -MCPAN -e shell

実行すると、CPAN を利用するための設定の入力を促されます。お使いの環境に応じて 値を入力してください。

設定が終わると、プロンプトが返ってきます。問題なければ"o conf commit"で設定を保存 してください。その後、"q"で CPAN シェルを終了します。

cpan[1]> o conf commit
cpan[2]> q

### 5.2.2 DS-Bench コントローラのインストール

#### 5.2.2.1 deb パッケージからインストール

**DS-Bench** コントローラの deb パッケージのあるフォルダに移動し、以下のコマンドを実行してください。

 $\$  sudo dpkg -i --force-depends  $\$  ctrl.deb

\$ sudo apt-get install -f

DEOS プロジェクト

インストール中、Apacheの DocumentRootのパスを聞かれます。すでに Apache をお使いの場合、Port:80の DocumentRootの値を指定してください。

ポート番号、IP アドレス等はお使いの環境に合わせて設定してください。ここではポート番号、DB 名はデフォルト値を使用するため、未入力のまま Enter キーを押下します。 ここでは例として D-Cloud コントローラの IP アドレスを 192.168.1.2 とします。

Input DSBench Document Root [ /var/www/dsbench ]: [DocumentRoot のパス] Input Port Number for DSBench-Controller Daemon [ 9803 ]: Input Port Number for DSBench-Target Daemon [ 9804 ]: Input Hostname or IP Address for DCloud [ 127.0.0.1 ]: 192.168.1.2 Input Port Number for DCloud [ 9903 ]: Input Hostname or IP Address for Sedna DB [ 127.0.0.1 ]: Input DB Name for DSBench [ dsbench ]: Input DB Name for DSBench [ dsbench ]: Input Benchmark Collection Name for DSBench [ result\_benchmark ]: Input Benchmark Scenario Collection Name for DSBench [ result\_benchmark\_set ]:

### 5.2.3 Apache の設定

本システムのために Apache のチューニングが必要になることがあります。なお Apache がインストールされていないマシンで設定を行っている場合では、controller の依存パッケ ージとしてインストールされます。

/etc/apache2/sites-available/default の DocumentRoot の値を\${DOCUMENTROOT}に設定し、 以下の内容を追記してください。ここで、\${DOCUMENTROOT}はインストールの際に指定 した DocumentRoot のパスを表します。バッティングする Directory ブロックがすでに記述さ れている場合、念のため削除ないしコメントアウトすることをお勧めします。

© 2013 科学技術振興機構

| <directory \${documentroot}=""></directory>              |  |  |  |  |
|----------------------------------------------------------|--|--|--|--|
| Options Indexes FollowSymLinks MultiViews                |  |  |  |  |
| AllowOverride None                                       |  |  |  |  |
| Order allow, deny                                        |  |  |  |  |
| Allow from all                                           |  |  |  |  |
|                                                          |  |  |  |  |
|                                                          |  |  |  |  |
| <directory "\${documentroot}="" cgi-bin"=""></directory> |  |  |  |  |
| DirectoryIndex main.cgi                                  |  |  |  |  |
| AllowOverride None                                       |  |  |  |  |
| AddHandler cgi-script .cgi .pl                           |  |  |  |  |
| Options +ExecCGI -MultiViews +SymLinksIfOwnerMatch       |  |  |  |  |
| Order allow, deny                                        |  |  |  |  |
| Allow from all                                           |  |  |  |  |
|                                                          |  |  |  |  |

設定が終わった後、必ず Apache を再起動してください。また、本システムは CGI を使っていますが ScriptAlias を必要としません。該当ディレクトリの ScriptAlias は外してください。

#### 5.2.4 Sedna DB サーバの設定(任意)

Sedna DB サーバの IP アドレス等の設定を変更することができます。後で DS-Bench 画面 からも設定することができます。

/var/dsbench/config/sedna.conf ファイルを編集します。編集例を以下に示します。

SEDNA\_HOST : 192.168.1.4 SEDNA\_DB\_NAME : dsbench SEDNA\_DB\_USERNAME : SYSTEM SEDNA\_DB\_PASSWORD : MANAGER SEDNA\_COLLECTION\_RESULT\_BENCHMARK : result\_benchmark SEDNA\_COLLECTION\_RESULT\_BENCHMARK\_SET : result\_benchmark\_set

#### 5.2.5 D-Cloud コントローラの設定(任意)

**D-Cloud** コントローラの IP アドレス等の設定を変更することができます。後で DS-Bench 画面からも設定することができます。

/var/dsbench/config/cloud.conf ファイルを編集します。編集例を以下に示します。

CLOUD\_CONTROLLER : 192. 168. 1. 2 CLOUD\_PORT : 9903

### 5.3 SednaDB サーバのインストール

#### 5.3.1 deb パッケージからインストール

Sedna の deb パッケージのあるフォルダに移動し、以下のコマンドを実行してください。

\$ sudo dpkg -i Sedna. deb

インストール中に DB 名等を聞かれます。環境に合わせて設定してください。 ここではデフォルト値を使用するため、未入力のまま Enter キーを押下します。

Input DB Name for DSBench [ dsbench ]:

Input Benchmark Collection Name for DSBench [ result\_benchmark ]:

#### 5.3.2 Sedna の修正

下記 URL から Sedna-0.002.tar.gz をダウンロードして展開してください。 http://www.cpan.org/authors/id/D/DR /DRUOSO/

展開したフォルダ上にある Sedna.xs ファイルの 353 行目を以下の通りに変更します。

(変更前)memcpy((char\*)((int)result + curlen), buffer, ret); (変更後)memcpy((result + curlen), buffer, ret);

変更ができたら保存してコンパイルをおこない、インストールをしてください。

\$perl Makefile.PL
\$make
\$make test
\$sudo make install

### 5.4 DS-Bench ターゲットのインストール

5.4.1 deb パッケージからインストール

Sedna の deb パッケージのあるフォルダに移動し、以下のコマンドを実行してください。

\$ sudo dpkg -i --force-depens target.deb

\$ sudo apt-get install -f

インストール実行中は以下の内容を聞かれるため、環境に合わせて入力してください。 ここではデフォルト値を使用するため、未入力のまま Enter キーを押下します。

Input Port Number for DSBench-Controller Daemon [ 9803 ]: Input Port Number for DSBench-Target Daemon [ 9804 ]:

### 5.4.2 リポジトリファイルの修正

ベンチマークプログラムをインストールするために、リポジトリファイルへ追記します。 DS-Bench コントローラをインストールする際にリポジトリを作成していますので、参照 先を DS-Bench コントローラとします。追記例を以下に示します。

\$ cat /etc/apt/sources.list.d/dsb.list deb http://[コントローラの IP or ホスト名]/deb/ ./ deb-src http:// [コントローラの IP or ホスト名]/deb/ ./

リポジトリファイル修正後、必ずパッケージリストを更新してください。

\$ sudo apt-get update

DEOS プロジェクト

- 6 仮想マシン
- 6.1 仮想ターゲット使用時のネットワーク設定

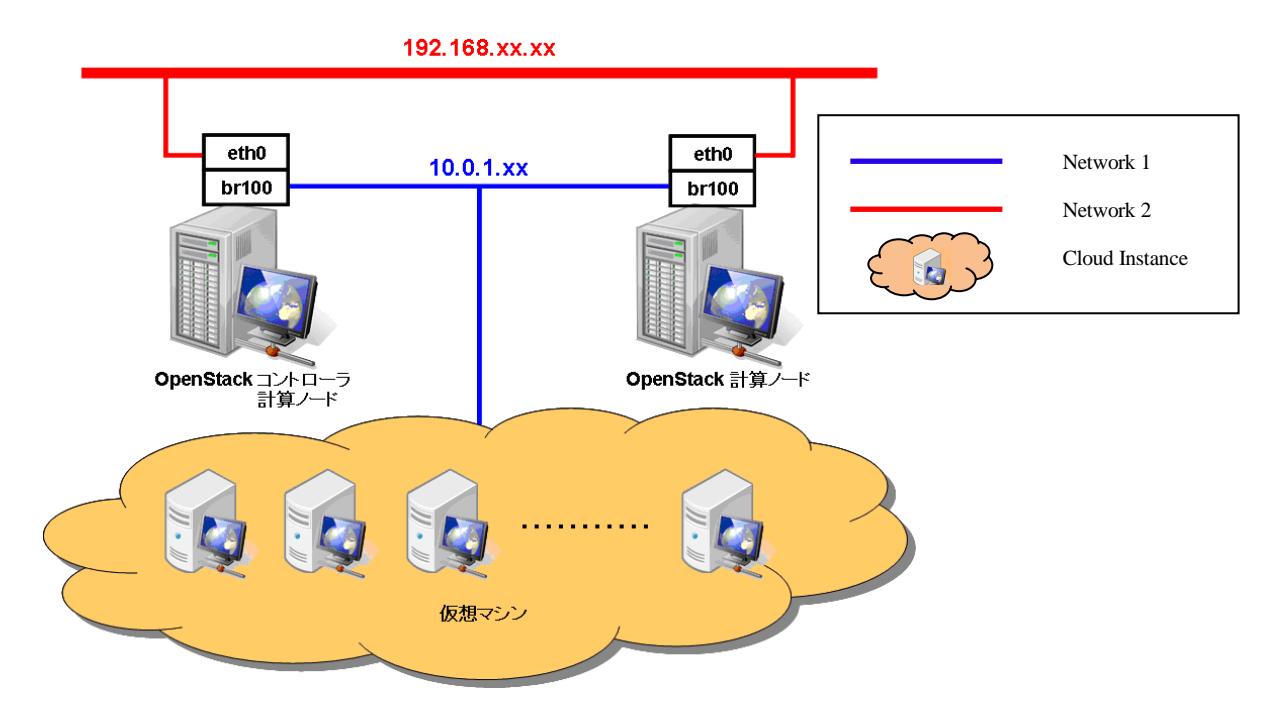

DS-Bench コントローラー (IP アドレス 192.168.X.X) と仮想マシン (IP アドレス 10.0.1.X) 間で通信を行えるように、DS-Bench コントローラのルーティングテーブルの設定を行う必 要があります。

※DS-Bench 物理ターゲットと仮想ターゲット間で通信を行う場合は物理ターゲット上で もルーティングテーブル設定を行ってください。

経路情報を/etc/network/interface に追記します。

| \$ sudo vi /etc/network/interface                                 |  |
|-------------------------------------------------------------------|--|
| up route add -net 10.0.1.0 netmask 255.255.255.0 gw D-CloudIPアドレス |  |

設定後、ネットワークの再起動を行い、route コマンドで設定が反映されていることを確認し、ping が通ることを確認してください。

### 6.2 仮想ターゲットイメージ作成手順

### 6.2.1 初期イメージの登録

Ubuntu 公式 HP 等からダウロードしたイメージをコントローラサーバへアップロードします。

#### http://uec-images.ubuntu.com/

イメージファイルが格納されているディレクトリへ移動します。

\$ cd /var/nova/images/test/

\$ pwd

/var/nova/images/test/

お使いの環境に合わせて Ubuntu10.04、Ubuntu12.04 の設定を参照してください。

Ubuntu10.04 の場合

- イメージファイル /var/nova/images/test/lucid-server-cloudimg-amd64.img
- カーネルファイル /var/nova/images/test/lucid-server-cloudimg-amd64-vmlinuz-virtual

OpenStack へ仮想カーネルを登録します。ここでは登録名を「org-kernel」とします。

\$ sudo nova-manage image kernel\_register lucid-server-cloudimg-amd64-vmlinuz-virtual
admin --name=org-kernel
Image registered to 1 (00000001).

イメージを OpenStack へ登録します。ここでは登録名を「org-img」とします。 カーネルは先ほど登録したものを指定します。

\$ sudo nova-manage image image\_register lucid-server-cloudimg-amd64.img admin
--name=org-img --kernel=00000001 --cont\_format=ami --disk\_format=ami

イメージが登録されていることを確認します。

| \$ glance index |            |             |           |             |  |
|-----------------|------------|-------------|-----------|-------------|--|
| ID              | Name       | Disk Format | Container | Format Size |  |
|                 |            |             |           |             |  |
| 2               | org-img    | ami         | ami       | 1476395008  |  |
| 1               | org-kernel | aki         | aki       | 4108960     |  |

Ubuntu12.04 の場合

イメージファイル /var/nova/images/test/precise-server-clouding-amd64-disk1.img
 OpenStack へ仮想イメージを登録します。ここでは登録名を「ubuntu-12.04」とします。

仮想イメージが登録されていることを確認します。

| \$glance index |              |             |                  |           |
|----------------|--------------|-------------|------------------|-----------|
| ID             | Name         | Disk Format | Container Format | Size      |
|                |              |             |                  |           |
| 4ec748ac-8e05… | ubuntu-12.04 | qcow2       | ovf              | 233832448 |

### 6.2.2 初期イメージの起動

\$

\$

初期イメージを起動します。 まず ssh でログインできるようにするため、鍵を作成します。

作成するディレクトリは「~/.ssh/」です。

```
$ euca-add-keypair orgkey > ^/.ssh/orgkey
```

作成した鍵のパーミッションを変更します。

```
$ chmod 600 ~/.ssh/orgkey
```

初期イメージのイメージ ID を確認します。

| \$source novarc |               |                     |           |        |         |                |
|-----------------|---------------|---------------------|-----------|--------|---------|----------------|
| \$ euc          | a-describe-in | nages               |           |        |         |                |
| IMAGE           | ami-00000001  | None (ubuntu-12.04) | available | public | machine | instance-store |

作成した鍵を使用して初期イメージのインスタンスを起動します。

| \$ euca-run-instances -t m1.tiny -k <mark>orgkey ami-00000001</mark> |            |              |                           |  |  |
|----------------------------------------------------------------------|------------|--------------|---------------------------|--|--|
| RESERVATION                                                          | r-i40e30j5 | [ホスト名]defa   | ult                       |  |  |
| INSTANCE                                                             | i-0000001  | ami-00000001 | server-1 server-1 pending |  |  |
| orgkey ([ホスト名], None)0                                               |            |              |                           |  |  |

インスタンスの起動確認をします。起動完了後は IP アドレスが振られ、ステータスが 「running」となります。

| \$ euca-describe-instances |            |                 |          |                 |                |       |
|----------------------------|------------|-----------------|----------|-----------------|----------------|-------|
| RESERVATION                | r-931xv678 | d-cloud default |          |                 |                |       |
| INSTANCE                   | i -0000000 | am i -00000002  | 10. 0. 1 | . 2 10. 0. 1. 2 | running orgkey | ([ホスト |
| 名], [起動サーバ名                | ]) 0       | m1.tiny [起動日時]  | nova     | aki-00000001    | ami-00000000   |       |

### 6.2.3 仮想ターゲットイメージの作成

初期イメージのインスタンスに ssh でログインします。「3.2.初期イメージの起動」で作成した鍵を使用します。ユーザ名は「ubuntu」です。

```
$ ssh -i ~/.ssh/orgkey ubuntu@10.0.1.2
The authenticity of host '10.0.1.2 (10.0.1.2)' can't be established.
RSA key fingerprint is 94:f5:22:ef:a0:15:ad:1a:d6:a0:43:b7:8d····
Are you sure you want to continue connecting (yes/no)? yes
.
.
ubuntu@server-1:~$
```

DS-Bench ターゲットをインストールします。

インストール方法については、deb パッケージを scp コマンドで起動したインスタンスに コピーを行い、「<u>5.4 DS-Bench ターゲットのインストール</u>」の手順を参照してください。

\$ sudo scp -i ~/.ssh/orgkey パッケージ ubuntu@10.0.1.2:/home/ubuntu/

DEOS プロジェクト

リポジトリファイルについては、仮想マシン起動時に初期化されてしまうため、別途作 業が必要になります。手順は以下の通りです。

使用するリポジトリファイルをホームディレクトリに作成します。

ubuntu@server-1:~\$ vi ~/sources.list

リポジトリファイルの内容は以下になります。

deb http://[コントローラの IP or ホスト名]/deb/ ./ deb-src http:// [コントローラの IP or ホスト名]/deb/ ./

作成したリポジトリファイルを確認します。

```
$ cat ~/sources.list
deb http://[コントローラの IP or ホスト名]/deb/ ./
deb-src http:// [コントローラの IP or ホスト名]/deb/ ./
```

起動時に作成したリポジトリファイルが適用されるようにするため、起動スクリプトへ 元のリポジトリファイルを上書きコピーする手順を追記します。

```
$ vi /etc/rc.local
#!/bin/sh -e
sleep 5
logger -t initsourceslist cp /home/ubuntu/sources.list /etc/apt/sources.list
cp /home/ubuntu/sources.list /etc/apt/sources.list
exit 0
```

### © 2013 科学技術振興機構

起動スクリプトの実行順を変更します。

```
$ sudo mv /etc/rc2.d/S99grub-common /etc/rc2.d/S97grub-common
$
$ sudo mv /etc/rc2.d/S99ondemand /etc/rc2.d/S97ondemand
$
$ sudo mv /etc/rc2.d/S99rc.local /etc/rc2.d/S98rc.local
$
$ sudo mv /etc/rc2.d/S20ds-target /etc/rc2.d/S99ds-target
```

仮想マシンをシャットダウンします。

```
ubuntu@server-1:~$ sudo shutdown -h now
Broadcast message from ubuntu@server-1
(/dev/pts/0) at ...
.
.
$
```

シャットダウンしたインスタンスからイメージを作成します。インスタンスのディレクトリを確認します。

```
$ Is -1 /var/lib/nova/instances/
total 8
drwxr-xr-x 2 nova nogroup 4096 yyyy-mm-dd hh:mi _base
drwxr-xr-x 2 nova nogroup 4096 yyyy-mm-dd hh:mi instance-00000001
$
```

DEOS プロジェクト

イメージを作成します。ここでは、作成するイメージ名を「**target-img**」、保存ディレクトリを「/**var**/nova/images/test」とします。

\$ qemu-img convert -f qcow2 /var/lib/nova/instances/instance-00000001/disk -0
raw /var/nova/images/test/target-img

作成したイメージを確認します。

• Ubuntu10.04

```
$ ls -l /var/nova/images/test/
total 1991356
-rw-r--r-- 1 root root 1476395008 yyyy-mm-dd hh:mi lucid-server-cloudimg-amd64.img
-rw-rw-rw-1 root root 4110432 yyyy-mm-dd hh:mi lucid-server-cloudimg-amd64-vmlinuz-virtual
-rw-r--r-- 1 root root 1476395008 yyyy-mm-dd hh:mi target-img
$
```

• Ubuntu12.04

```
$ Is -1 /var/nova/images/test/
total 1991356
-rw-r--r- 1 root root 1476395008 yyyy-mm-dd hh:mi precise-server-cloudimg-amd64-desk1.img
-rw-r--r- 1 root root 1476395008 yyyy-mm-dd hh:mi target-img
$
```

### 6.2.4 仮想ターゲットマシンの登録

「<u>6.1.3 仮想ターゲットイメージ作成手順</u>」で作成したターゲットイメージを OpenStack へ登録します。

イメージファイルが格納されているディレクトリへ移動します。

\$ cd /var/nova/images/test/
\$ pwd
/var/nova/images/test/

仮想ターゲットイメージを登録します。 カーネルは初期カーネルを使用します。

• Ubuntu10.04

\$ sudo nova-manage image image\_register target-img admin --name=target-img --kernel=00000001 --cont\_format=ami --disk\_format=ami Image registered to 3 (00000003). IMAGE aki-00000001 local (testkernel) available public x86\_64 kernel

インスタンスが登録されていることを確認します。

| \$ glance index |            |             |                  |            |  |
|-----------------|------------|-------------|------------------|------------|--|
| ID              | Name       | Disk Format | Container Format | Size       |  |
|                 |            |             |                  |            |  |
| 3               | target-img | ami         | ami              | 1476395008 |  |
| 2               | org-img    | ami         | ami              | 1476395008 |  |
| 1               | org-kernel | aki         | aki              | 4108960    |  |

• Ubuntu12.04

I

DEOS プロジェクト

インスタンスが登録されていることを確認します。

| \$ glance index<br>ID   | Name         | Disk Format | Container | Format Size |
|-------------------------|--------------|-------------|-----------|-------------|
| 4ec748ac-8w35-40b6-8de6 | 12.04-target | <br>qcow2   | ovf       | 2147483648  |
| 4ec748ac-8e05-40b6-8de6 | ubuntu-12.04 | qcow2       | ovf       | 233832448   |
|                         |              |             |           |             |

登録後、必ず D-Cloud のデーモンを再起動してください。

| <pre>\$ sudo /etc/init.d/dc-mapserver restart</pre>    |  |  |  |  |
|--------------------------------------------------------|--|--|--|--|
| Stopping success                                       |  |  |  |  |
| Starting success                                       |  |  |  |  |
| \$                                                     |  |  |  |  |
| <pre>\$ sudo /etc/init.d/dc-resource-dsb restart</pre> |  |  |  |  |
| Stopping success                                       |  |  |  |  |
| Starting success                                       |  |  |  |  |
| \$                                                     |  |  |  |  |
| <pre>\$ sudo /etc/init.d/dcld restart</pre>            |  |  |  |  |
| Stopping success                                       |  |  |  |  |
| Starting success                                       |  |  |  |  |
| \$                                                     |  |  |  |  |

**DS-Bench** 画面にて、仮想ターゲットマシンが登録されていることを確認します。 main 画面 > Comfiguration 画面 > Target list

| Target list |                         |          |           |  |
|-------------|-------------------------|----------|-----------|--|
| No          | Machine name            | Туре     | Status    |  |
| 1           | trg-tutorial            | physical | Active    |  |
| 2           | target-img-3-m1.tiny.00 | virtual  | Power off |  |
| 3           | target-img-3-m1.tiny.01 | virtual  | Power off |  |
| 4           | target-img-3-m1.tiny.02 | virtual  | Power off |  |
| Refresh     |                         |          |           |  |

**D**-Cloud の設定ファイル値(/var/dcloud/config/resource\_dsb.xml の<instances><limit>の値) が「3」となっているため、表示されるイメージ数が「3」となっています。

上記設定値は仮想マシンの起動上限値のため、変更する際は注意してください。

DEOS プロジェクト

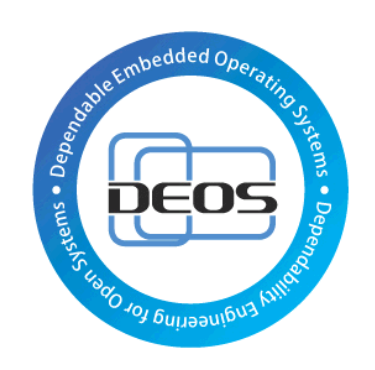

# DEOS プロジェクト